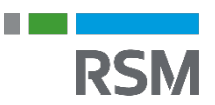

## Tilknyt revisor/bogholder – Sådan giver du adgang

## Tilføj din revisor/bogholder til dit regnskab

Når din revisor/bogholder er registreret i Dinero, vil de fremgå på listen og du kan nu tilføje dem til regnskabet ved at klikke på: **Indstillinger** → **Tilføj revisor**, og herinde trykke på **Tilføj revisor/bogholder**.

| Søg efter navn, firmanav   | n og e-mail                   |                              |                             |          |      |
|----------------------------|-------------------------------|------------------------------|-----------------------------|----------|------|
| r din revisor/bogholder ik | ke på listen, skal du bede    | vedkommende oprette sig her. |                             |          |      |
| Navn                       | <ul> <li>Firmanavn</li> </ul> | ✓ E-mail                     | <ul> <li>Postnr.</li> </ul> | Ву 🗸     | í    |
| Peter Kamper               | Lou Revision                  | peter@lourevision.dk         | 4800                        | Nykøbin  | Vælg |
| 4audit Assistance Danma    | ar 4audit - Aarhus            | sbj@4audit.dk                | 8000                        | Aarhus C | Vælg |
| Aarhus afdeling            | REDMARK, STATSA               | U aarhus@redmark.dk          | 8210                        | Aarhus V | Vælg |
| Aarsregnskab               | Aarsregnskabet Ap             | S aarsregnskab@aarsregnska   | b.dk 1152                   | Københ   | Vælg |
| Aase Sørensen              | Part Nord Revision            | info@partnord dk             | 9900                        | Frederik |      |